### Задание №3. План действий

- 1) Вставить разрывы разделов с переходом на следующую страницу перед разделами Первого уровня
  - Установить курсор мыши перед названием раздела первого уровня (например, перед словом «Введение»). На ленте «Разметка страницы» в первом блоке «Параметры страницы» раскрыть список «Разрывы» и разделов выбрать разрыв «Следующая страница». То же самое проделать для каждого заголовка первого уровня.

Уровень 2

Уровень З

Работа со структурой

| N II I I I I                                                      |                    | _                                                                                                    |                                        |                           |      |      |                   |
|-------------------------------------------------------------------|--------------------|----------------------------------------------------------------------------------------------------|----------------------------------------|---------------------------|------|------|-------------------|
|                                                                   | Разрывы страниц    |                                                                                                    |                                        |                           |      |      |                   |
| тация Размер Колонки<br>• • •<br>Параметры стран                  | ыё Расстан<br>миры | <u>Страница</u><br>Выбор точки, в ко<br>начинается следун                                                      | Справа:<br>торой заканч<br>ощая страни | 0 см<br>ивается о,<br>ца. | цна  | стра | Послез<br>аница и |
| ция                                                               |                    | Колонка<br>Указывает, что текст, следующий за разрывом колонки,<br>будет перенесен в начало следующей колонки. |                                        |                           |      |      |                   |
| становлен<br>I СТРАНИЦЫ <b>РІ</b>                                 |                    | О <u>б</u> текание текстом<br>Обтекание текста вокруг объектов на веб-страницах.                               |                                        |                           |      |      |                   |
|                                                                   | Разрывы разделов   |                                                                                                    |                                        |                           |      |      |                   |
| тановлен, и вы можете<br>ть документ.                             |                    | Следующая страница<br>Вставка разрыва раздела и начало нового раздела со<br>следующей страницы.                |                                        |                           |      |      |                   |
| элжить работу и перейті<br>у результату поиска,<br>есь стрелками. |                    | Іекущая страница<br>Вставка разрыва раздела и начало нового раздела с той<br>же страницы.                      |                                        |                           |      |      |                   |
|                                                                   | <b>=2</b> =        | <u>Ч</u> етная страница<br>Вставка разрыва р<br>четной страницы.                                               | аздела и нача                          | ало новог                 | o pa | здел | ла с              |

#### 2) Вставить разрывы страниц перед разделами второго уровня

- Установить курсор мыши перед названием раздела второго уровня (кроме самого первого в своей главе). На ленте «Разметка страницы» в первом блоке «Параметры страницы» раскрыть список «Разрывы» и выбрать разрыв страниц «Страница». То же самое проделать для каждого заголовка второго уровня.
- 3) Разметить структуру документа, выделив заголовки первого, второго и третьего уровней
  - В ленте «Вид» нажать кнопку «Структура». Установить флаг «Показать только первую строку», чтобы свернуть текст каждого параграфа до первой строки и документ стал более компактным. Найти заголовок первого уровня (в оглавлении имеют однозначную нумерацию плюс Введение, Заключение и Список литературы), установить курсор на него (можно выбрать полностью не выделять) И В меню «Уровень 1». ФАЙЛ СТРУКТУРА ГЛАВНАЯ вставка ДИЗАЙН РАЗМЕТКА СТРАНИЦЫ ссылки РАССЫЛКИ РЕЦЕНЗИРС -<sup>⊛</sup>\_- Показать уровень: «← ← Основной т... ▼ → → -X 🗹 Показать форматирование текста Уровень 1 Показать Свернуть вложенные Закрыть режим 🗌 Показать только первую строку

Так сделать со всеми заголовками первого уровня. Далее установить курсор на заголовке второго уровня (в оглавлении имеет двухзначный номер: 2.1, 2.2, ...) и в меню выбрать «Уровень 2». Далее установить «Уровень З» для заголовков третьего уровня (в оглавлении имеет трехзначный номер: 2.2.1, 2.2.2 и т.д.).

документ

документы

Главный документ

структуры

Закрытие

• Если вы случайно переключились на другую ленту, то вернуться обратно можно, выбрав ленту «Структура», которая появилась в самом начале меню.

Нажать на кнопку «Закрыть режим структуры». Снова перейти в ленту «Вид» и установить флажок «Область навигации». В появившейся панели вы должны увидеть дерево оглавления точно таким, какое оно есть в PDFдокументе.

# 4) Расставьте нумерацию заголовков с помощью меню «Многоуровневый список»

 Установить курсор в начале заголовка раздела первого уровня (например, перед словом «Введение»). В блоке «Абзац» нажать на многоуровневый список (если вы не знаете, какой из списков «многоуровневый», наведите мышкой на кнопку и подождите несколько секунд. В появившейся подсказке будет написано, какая это кнопка). В библиотеке списков выберите тот, в иллюстрации к которому встречается слово «Заголовок» (второй ряд третья кнопка).

#### 5) Создать автоматически оглавление на первой странице

• Перед Введением после слова «Оглавление» установите курсор, перейдите на ленту «Ссылки» и в самом первом блоке нажмите кнопку «Оглавление».

#### 6) Оформить нижний колонтитул – добавить номера страниц

#### 7) Оформить верхний колонтитул

- Вставить в верхний колонтитул название текущего раздела первого уровня, выровненное по центру (не забыть убрать флажок «Как в предыдущем разделе», чтобы названия не дублировались по всем разделам).
- Чтобы перейти в режим редактирования колонтитулов дважды щелкнуть по верхней или нижней части документа (по колонтитулу).

## 8) Выровнять текст по ширине страницы, установить междустрочный интервал – 1.5.